## **Online Examination Application Processing System**

## (Candidates have to submit the examination application form through online)

- Examination application form can be submitted online through Alagappa University website (Those who are new to the online submission can refer to the details given in step by step method)
- 2) Click " Apply Online" for getting examination application form on screen
- 3) Fill in the online examination application form carefully
- 4) Pay the examination fee through net banking or credit/debit card (nationalized bank cards are accepted). The payment can be made through three banks- Canara Bank, Indian Bank and IDBI Bank
- 5) After the successful payment of the examination fee, you will get a notification on the screen as "your online hall ticket generation is successful"
- 6) Click "Hall ticket take print out" to print the hall ticket instantly.

## STEP BY STEP METHOD: ONLINE SUBMISSION OF EXAMINATION APPLICATION FORM

1) Type your enrolment number and click "submit" button

| Alagappa University                                                                                                    |                                |                       |
|----------------------------------------------------------------------------------------------------|--------------------------------|-----------------------|
| Ittp://www.alagappauniversity.ac.in/application.php                                                                                                    | ▼ 8 + × ■ Bing                 | + Q                   |
| File Edit View Favorites Tools Help                                                                                                    |                                |                       |
| 🙀 Favorites 🙀 🖉 Web Control Panel 🖉 ~~ Alagappa University ~~ 🍘 Dc desktopEDPGENRESUL 🖉 Suggested Sites 👻 🥔 Web Silce Gallery 🗸                                                                                                    | -                              | and the second second |
| 🥐 ~~ Alagappa University ~~                                                                                                    | 🖬 🕶 🖾 👻 🦏 👻 Page 🕶             | Safety + Tools +      |
| ALAGAPPA UNIVERSITY<br>(Accredited with 'A' Grade by NAUG)<br>Accredited with 'A' Grade by NAUG)<br>Accredited with 'A' Grade by NAUG)<br>Accredited with 'A' Grade by NAUG)<br>DISTANCE EDUCATION<br>ACCREDITATION FOR EXAMINATIONS<br>DISTANCE EDUCATION<br>ACCREDITATION FOR EXAMINATIONS<br>DISTANCE EDUCATION<br>ACCREDITATION<br>ACCREDITATION<br>AC | submit                         |                       |
|                                                                                                    |                                |                       |
|                                                                                                    |                                |                       |
| (A) Done                                                                                                    | Unternet   Protected Mode: Off | * <u>*</u> * * 100% * |
|                                                                                                    | EN 🔺 🍽                         | 05/10/2013            |

- 2) Course, Month and Year of Examination will be automatically generated.
- 3) Select your Exam Centre Code

4) Fill in the necessary columns in the online application form carefully

| <ul> <li>Alagappa University ~~ - Windows Internet Explorer</li> <li>The provided and the provided and the provided a</li></ul> | mode=enrolno                                                                                                    | - 🗟 🔶 🗙                                | <b>Bing</b>      | ρ - C                            |
|----------------------------------------------------------------------------------------------------|----------------------------------------------------------------------------------------------------|----------------------------------------|------------------|----------------------------------|
| File Edit View Favorites Tools Help                                                                                                    |                                                                                                    |                                        |                  |                                  |
| 🚖 Favorites   🍰 🖉 Web Control Panel 🖉 ~~ Alagappa University                                                                                                    | ~~ 🙋 Dc desktopEDPGENRESUL 🖉 Suggested Sites 💌                                                                                                    | 9 Web Slice Gallery 🔻                  |                  |                                  |
| 🥖 ~~ Alagappa University ~~                                                                                                    |                                                                                                    | <u>≙</u> * 1                           | 🔊 🕆 🖃 👹 👻 Page 🕶 | Safety 👻 Tools 👻 🚱 👻             |
| Enrolment                                                                                                    | ALAGAPPA UNIVER<br>(Accredited with 'A' Grade by NA<br>Karaikudi - 630 003, Tamilnadu,<br>DISTANCE EDUCATIO<br>APPLICATION FOR EXAMIN                                                                                                    | AC)<br>DN<br>ATIONS                    |                  |                                  |
| 1. Course : * N<br>3. Month & Year of Exam : *                                                                                                    | tA. (Tamil) v<br>December 2013                                                                                                    | 2. Exam Centre<br>with centre code : * | Centre           |                                  |
| 1. Name of the applicant (in BLOCK :                                                                                                    | DEEPAR                                                                                                    |                                        |                  |                                  |
| 2. Father's Name * :                                                                                                    |                                                                                                    |                                        |                  |                                  |
| 3. Sex * :                                                                                                    | © M 🖲 F                                                                                                    |                                        |                  |                                  |
| 5. Permanent Address with Pincode * :                                                                                                    | *                                                                                                    |                                        |                  |                                  |
| 6. Mobile No * :                                                                                                    |                                                                                                    |                                        |                  |                                  |
| 7. Email id * :                                                                                                    |                                                                                                    |                                        |                  |                                  |
| 8. Year / Semester for which you are<br>appearing :<br>(Both Regular and Arrears)                                                                                                    | REGULAR                                                                                                    |                                        |                  |                                  |
|                                                                                                    | Details                                                                                                    | los Amount                             | Total            | -                                |
| Done                                                                                                    | L. The second second se | S Internet   Protect                   | ed Mode: Off     | √a + € 100% +                    |
| 🚱 🔚 🖸 🥥 🖉                                                                                                    |                                                                                                    |                                        | EN 🔺 🎼           | 10:22<br>()) 10:22<br>05/10/2013 |

- 5) It is compulsory to select all the subject codes for the current semester examinations
- 6) If you are applying for arrear papers, you can select the subject codes for which you want to apply (there is an option to edit/de select the subject code for which you are not willing to apply)
- 7) You can use <u>any credit /debit cards</u> (Nationalized bank cards) through the payment gateways like Canara Bank, Indian Bank and IDBI bank.

| 🧀 Alagappa University Wind    | lows Internet E                   | kplorer                                      |                                                                                                    |                       |                                |                   |            |             |                |
|-------------------------------|-----------------------------------|----------------------------------------------|----------------------------------------------------------------------------------------------------|-----------------------|--------------------------------|-------------------|------------|-------------|----------------|
| 🕒 🔍 👻 http://www.alagap       | pauniversity.ac                   | .in/application.php?r                        | mode=enrolno                                                                                                    |                       | - 🛛                            | 😽 🗙 🔽 Bing        |            |             | <del>ب</del> م |
| File Edit View Favorites Tool | ls Help                           |                                              |                                                                                                    |                       |                                |                   |            |             |                |
| 🚖 Favorites 🛛 🝰 🔊 Web Control | I Panel 🙋 ~~                      | Alagappa University                          | ~~ 🔊 Dc desktopEDPGENRESUL 🔊 Suggested Site                                                                                                    | s 🔻 🙋 Web Slid        | ce Gallery 🔻                   |                   |            |             |                |
| 🏾 🍘 ~~ Alagappa University ~~ |                                   |                                              |                                                                                                    |                       |                                | 👌 🕶 🖾 👻 🖂         | 🖶 👻 Page 🕶 | Safety - To | ols 🕶 🔞 🕶      |
|                               |                                   |                                              |                                                                                                    |                       |                                |                   |            |             |                |
| aitest                        | List's mar                        |                                              | ALAGAPPA UNIV                                                                                                    | ERSIT                 | Y                              |                   |            |             |                |
|                               | A CONTRACT                        |                                              | (Accredited with 'A' Grade by                                                                                                    | NAAC)                 |                                |                   |            |             |                |
|                               |                                   |                                              | Karaikudi - 630 003. Tamiln                                                                                                    | adu.                  |                                | Total             | 7          |             | -              |
|                               |                                   |                                              | Details                                                                                                    | Nos                   | Amount                         | Rs.               |            |             |                |
|                               |                                   |                                              | 1. Subject (s) fee                                                                                                    | 5                     | 200                            | 1000              |            |             |                |
|                               |                                   |                                              | 2. Practical (s) / Dissertation fee                                                                                                    |                       | 350                            | 0                 |            |             |                |
|                               |                                   |                                              | <ol> <li>Certificate fee (including Exam Application fee.<br/>Provisional Certificate fee, Degree Certificate fee) to be<br/>paid only during first appearance.</li> </ol> |                       |                                | 500               |            |             |                |
|                               |                                   |                                              | 4. Late fee                                                                                                    |                       |                                | 0                 |            |             |                |
|                               |                                   |                                              |                                                                                                    |                       | Total Rs.                      | 1500              |            |             |                |
|                               |                                   |                                              | * To be paid by the final year candidates only                                                                                                    |                       |                                |                   |            |             |                |
|                               |                                   |                                              |                                                                                                    |                       |                                |                   |            |             |                |
|                               | Verified by :                     |                                              |                                                                                                    |                       | CONTROL                        | LER OF EXAMINATIO | NS         |             |                |
|                               | * Those who                       | have not remitted Sec                        | ond / Third year Course fees will not be permitted to appea                                                                                                    | er for the examinat   | ion                            |                   |            |             |                |
|                               | 9. Subjects in v                  | which you are appearing                      |                                                                                                    |                       |                                |                   |            |             |                |
|                               | Ē                                 |                                              | Title of the Pape                                                                                                    | r                     |                                |                   |            |             |                |
|                               |                                   | Subject Code                                 | FIRST YEAR / 1 SEMESTER                                                                                                    | 74                    |                                |                   |            |             |                |
|                               |                                   | 31911                                        |                                                                                                    |                       |                                |                   |            |             |                |
|                               |                                   | 31912                                        | ARA ILAKKIANGALUM SAMAYA ILAKKIANGALUM                                                                                                    |                       |                                |                   |            |             |                |
|                               |                                   | 31913                                        | GRAMMAR I: THOLKAPPIAM, EZHUTHATHIKARAM, ILAMPOORANAM                                                                                                    |                       |                                |                   |            |             |                |
|                               |                                   | 31914                                        | GRAMMAR II: THOLKAPPIAM, SOLLATHIKARAM, SENAVARAIYAM                                                                                                    |                       |                                |                   |            |             |                |
|                               |                                   | 31915                                        | THAMILAGA VARALARUM PANPADUM                                                                                                    |                       |                                |                   |            |             |                |
|                               | L                                 |                                              |                                                                                                    |                       |                                |                   |            |             |                |
|                               |                                   |                                              | Score out the letters and numerals which are n                                                                                                    | ot applicable to you. |                                |                   |            |             |                |
|                               | The payment                       | can be made through                          | any credit card/debit card/net banking                                                                                                    |                       |                                |                   |            |             | E              |
|                               | For payment, e<br>the following p | enter through any one o<br>ayment Gateways * | f : 🗣 Canara Bank - BillDesk 💿 Indian Bank - BillDesk                                                                                                    | 🖱 IDBI Bank - Bill    | Desk                           |                   |            |             |                |
|                               | Online Payr                       | nents                                        |                                                                                                    |                       |                                |                   |            |             |                |
|                               | This online p                     | ayment system is provide                     | ed by Alagappa University. The Alagappa University may update t                                                                                                    | hese terms from time  | to time and any changes will b | e effective       |            |             |                |
|                               |                                   |                                              |                                                                                                    |                       |                                |                   |            |             |                |
|                               |                                   |                                              |                                                                                                    |                       |                                |                   |            |             |                |

8) You can use credit card, debit card or internet banking option by clicking the link furnished below

| 😸 :: BillDesk Payment Gateway :: - Windows Inter | net Explorer                                                                                                    |                                                                                                    |                                   |                                   |
|--------------------------------------------------|----------------------------------------------------------------------------------------------------|----------------------------------------------------------------------------------------------------|-----------------------------------|-----------------------------------|
| 🕞 🍚 🗢 https://www.billdesk.com/pgic              | lsk/ProcessPayment?wpage=SpSv8xhaUUkKSqlLT35mheI                                                                                                    | 0                                                                                                    | 👻 🔒 😒 🍫 🗙 💽 Bin                   | g P -                             |
| File Edit View Favorites Tools Help              |                                                                                                    |                                                                                                    |                                   |                                   |
| 👍 Favorites 🛛 👍 🔊 Web Control Panel 🔊            | ~~ Alagappa University ~~ 🙋 Dc desktopEDPGENRESUI                                                                                                    | L 🙋 Suggested Sites 🔻 🙋 We                                                                                                    | eb Slice Gallery 👻                |                                   |
| 🍘 :: BillDesk Payment Gateway ::                 |                                                                                                    |                                                                                                    | 🖞 - 🖾 - 🖸                         | 🗈 🖶 🔻 Page 🕶 Safety 🕶 Tools 👻 🕢 👻 |
|                                                  | B I I I D e s k<br>Mynorparsen: Sauge coeton<br>MERCHANT NAME<br>ALAGAPPA UNIVERSITY[Canara Bank<br>Credit Cards Internet Banking Debit Cards<br>Please enter your debit card details and clicd<br>Rease select the your debit card issuing bank<br>Cancel Make Payme<br>rrms & Conditions I Privacy<br>2 2013 Indialdees.com Ltd.<br>Verified Y Secure C | k on Make Payment below.<br>== Visa Debit Cards ==<br>Andria Bank<br>Arab Bank<br>Bank of Baroda<br>Barclays Bank Pica<br>Bank of Maharashi<br>Bank of Baroda<br>Barclays Bank Pica<br>Bank of Maharashi<br>Bank of Maharashi<br>Bank of Maharashi<br>Boh ATM-Cum-Debit Card<br>Carporation Bank<br>Oci Junion Bank<br>Oci Junion Bank<br>Corporation Bank<br>Corporation Bank<br>Corporation Bank<br>Oci Bank<br>Deutsche Bank AG<br>Debi Sank<br>Des Bank<br>Des Bank<br>Des Bank<br>DBB Bank<br>IDEI Bank<br>IDEI Bank<br>IDEI Bank<br>IDEI Bank<br>Kaunt Visa Bank<br>Kaun Visa Bank<br>Kaun Visa Bank<br>Kaun Visa Bank<br>Kaun Visa Bank<br>Kaun Visa Bank<br>Kaun Visa Bank | TRANSACTION AMOUNT<br>Rs. 1500.00 | = Off                             |
|                                                  |                                                                                                    |                                                                                                    |                                   | EN 🔺 🖙 🐑 🚯 10:25                  |
|                                                  |                                                                                                    |                                                                                                    |                                   | 05/10/2013                        |

9) Once the payment is made successfully, the candidate is authorized to take a print out of the hall ticket instantly.

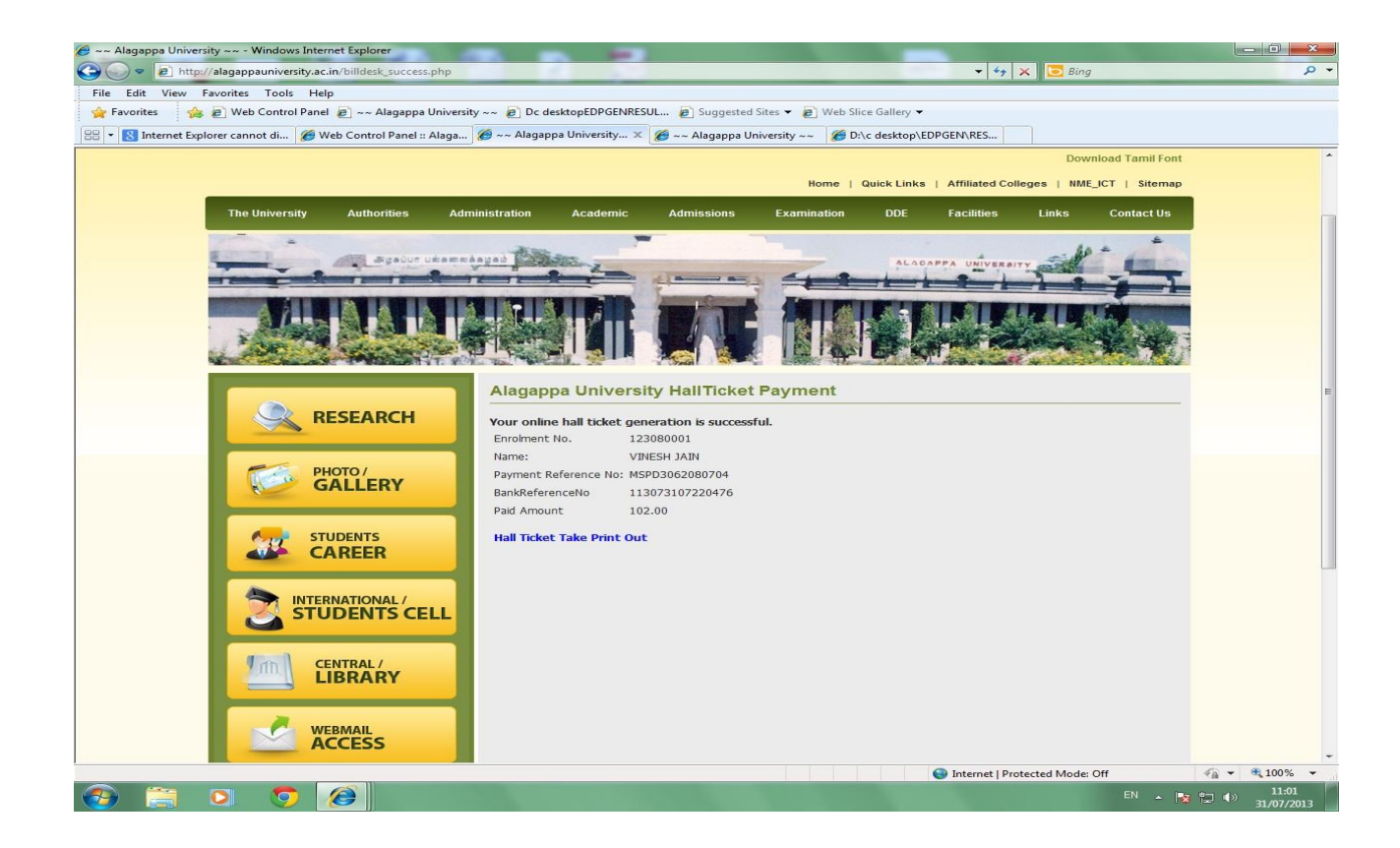